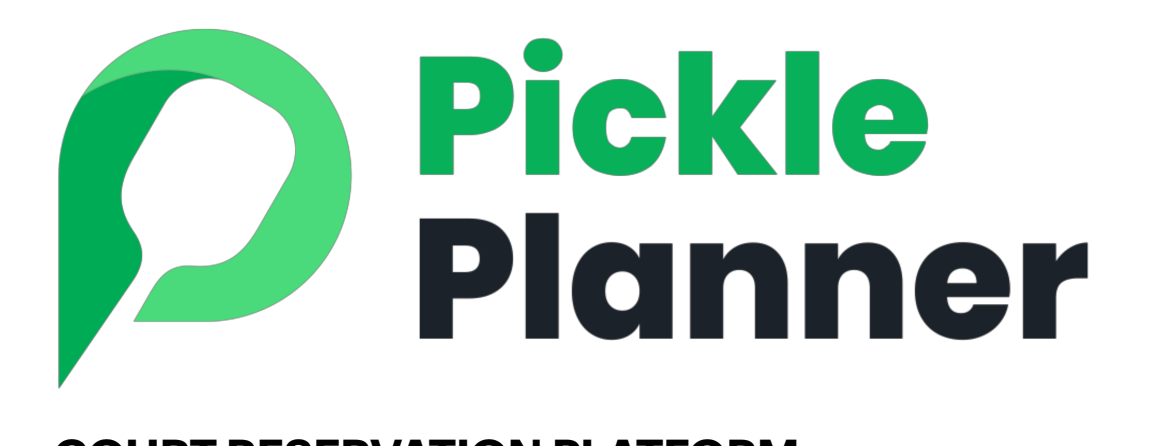

#### **COURT RESERVATION PLATFORM**

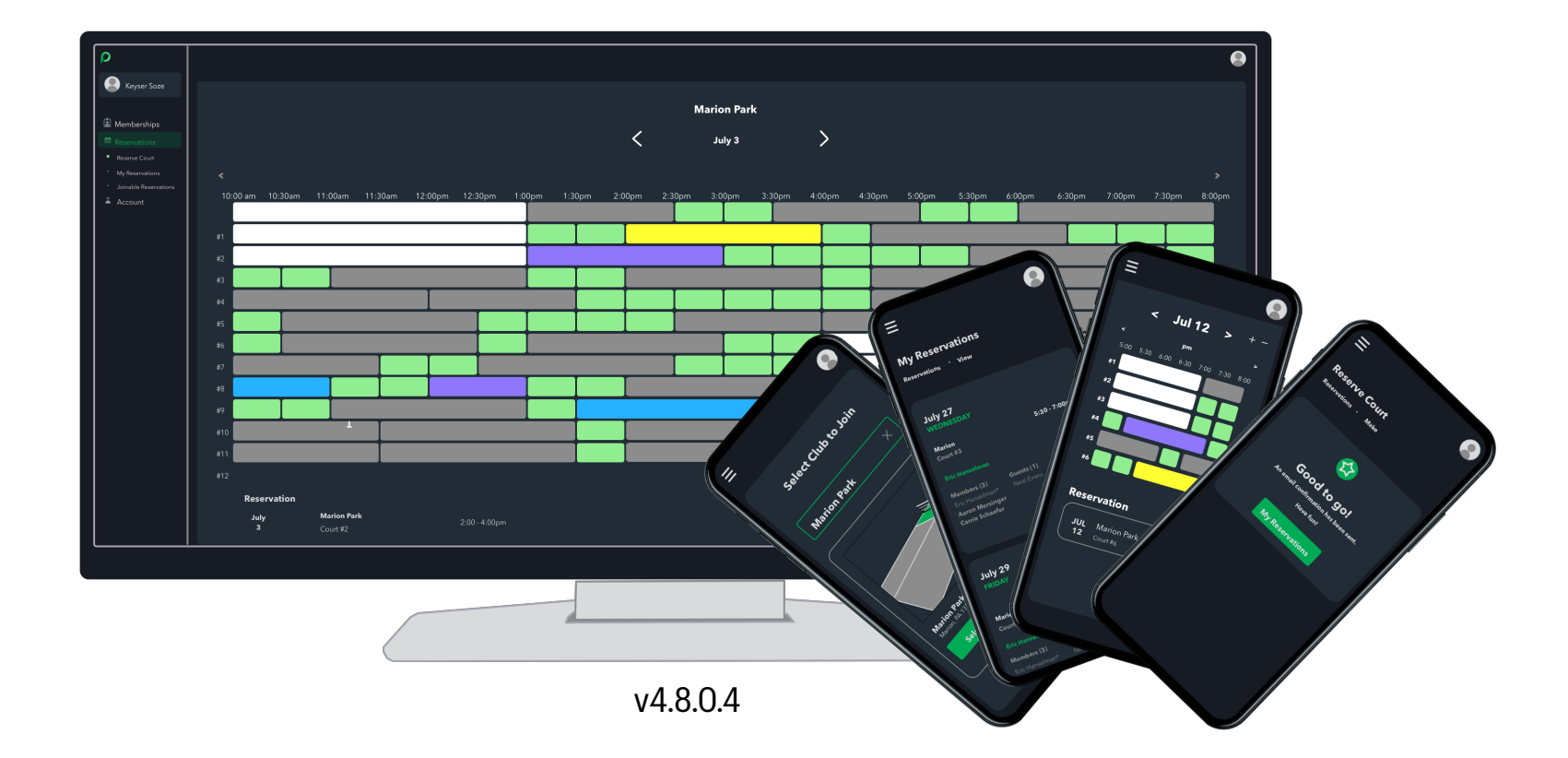

### Create a "player" account

Navigate to <a href="https://pickleplanner.com/auth/register">https://pickleplanner.com/auth/register</a>

| Q |                                                                                                    | Already have an account? Login |                 |                                                   |
|---|----------------------------------------------------------------------------------------------------|--------------------------------|-----------------|---------------------------------------------------|
|   | Get started today.                                                                                    |                                |                 |                                                   |
|   | Enall address<br>kristen.margherio@pickleplanner.com                                                  |                                |                 |                                                   |
|   | Register                                                                                              |                                |                 |                                                   |
|   | By registering, I agree to Pickle Planner <b>Terms of Service</b> and <b>Privacy</b><br><b>Policy</b> |                                |                 |                                                   |
|   |                                                                                                    |                                |                 |                                                   |
|   | Register email address                                                                                | Account Type                   |                 |                                                   |
|   |                                                                                                    | K                              |                 |                                                   |
|   |                                                                                                    | Player<br>Free                 |                 | Club Owner<br>\$5 per court per month             |
|   |                                                                                                    |                                |                 | (for those who manage a set of pickleball courts) |
|   |                                                                                                    | Select                         |                 | Select                                            |
|   |                                                                                                    |                                | Select "plaver" |                                                   |

#### **Enter Profile Information**

| P              | « |                                     |                          | •                                                                                                    |
|----------------|---|-------------------------------------|--------------------------|----------------------------------------------------------------------------------------------------|
|                |   | <b>⊆ General</b> [→ Logout          |                          | 1947 - 1947 - 1947 - 1947 - 1947 - 1947 - 1947 - 1947 - 1947 - 1947 - 1947 - 1947 - 1947 - 1947 - 1947 - 1947 - |
| 🛓 Memberships  |   | Profile                             |                          |                                                                                                    |
| 📰 Reservations |   | First Name *                        | Last Name *<br>Margherio |                                                                                                    |
| 💄 Account      |   |                                     |                          |                                                                                                    |
|                |   | kristen.margherio@pickleplanner.com | 6185551234               |                                                                                                    |
|                |   | CityEdwardsville                    | State/Region             |                                                                                                    |
|                |   |                                     |                          |                                                                                                    |
|                |   |                                     | Save Changes             |                                                                                                    |
|                |   |                                     |                          |                                                                                                    |
|                |   |                                     |                          |                                                                                                    |

Enter your profile info

#### Join Organization

Members will be led to the "memberships" page where they will be able to join your club. Whether or not the member is automatically approved will depend on the state of the "membership approval" setting.

| Marion<br>Park               |        |                                          |                                                                     |                                                                                                    |
|------------------------------|--------|------------------------------------------|---------------------------------------------------------------------|----------------------------------------------------------------------------------------------------|
| Carrie Schaefer              |        |                                          | Select Club to Join                                                 |                                                                                                    |
|                              |        |                                          | search by club name Marion Park                                     |                                                                                                    |
| Memberships     Reservations |        |                                          | Marinon<br>Brote                                                    |                                                                                                    |
| Account                      | ,<br>, | Marion Park<br>Ocala, FL 34481<br>Select | Carrie Schaefer  Carrie Schaefer  Memberships  Memberships  Account | <image/> <image/> <section-header><section-header><section-header><section-header><section-header></section-header></section-header></section-header></section-header></section-header> |
|                              |        |                                          |                                                                     | Reserve Court                                                                                                    |

#### **Reserve Court**

Select a start and end time by clicking the desired "available" slots.

| Marion<br>Park K      |              |                   |           |                  |           | (         |
|-----------------------|--------------|-------------------|-----------|------------------|-----------|-----------|
| Carrie Schaefer       |              | <                 | Aug       | gust 15          | >         | ⊕ ©       |
| 🛓 Memberships >       | <            |                   | Ν         | MON              |           | >         |
|                       | 10:30am      | 11:00am 11:3      | 0am 12:0  | 0pm 12:30pm      | 1:00      | om 1:30pm |
| Reservations ~        | #1           | reserved          |           | Jason Taylor     |           |           |
| Reserve Court         |              |                   |           |                  |           |           |
| My Reservations       | #2           | reserved          |           | 11:30am - 1:00pm |           | available |
| Joinable Reservations | #3 available |                   | (1/4) (   | OMGs             |           | available |
| 🛓 Account 💦 🔸         | #4           | Kristen Margherio |           | c                | ppen play |           |
|                       | #5 available | available         | available | c                | open play |           |
|                       | #6           | Arbor Lake        | available | c                | ppen play |           |

Selected slots are highlighted in yellow

#### Reserve Court (cont'd)

Scroll down and fill in any of the optional parameters for your reservation. They are discussed in detail on the subsequent pages.

| Marion<br>Park       | « |                                                 | • |
|----------------------|---|-------------------------------------------------|---|
| Carrie Schaefer      |   | Reservation                                     |   |
| c#1                  |   | AUG 15 Marion Park<br>Court #2 11:30am - 1:00pm |   |
| Reservations         |   | Ontions                                         |   |
| Reserve Court        |   | Make Public                                     | Ū |
| My Reservations      |   | Allow others to join                            | Ū |
| Joinable Reservation |   | Display Name Override                           | Ū |
| 💄 Account            |   |                                                 |   |
|                      |   | Players                                         |   |
|                      |   | Add Member     Add Guest                        |   |
|                      |   | Carrie Schaefer Member                          |   |

optional reservation parameters

#### Reserve Court (private vs public)

When other members of the courts are browsing available times, the time slots associated with your reservation will be shown in one of two different ways, public or private. Both are shown below, with the details dialog shown as well.

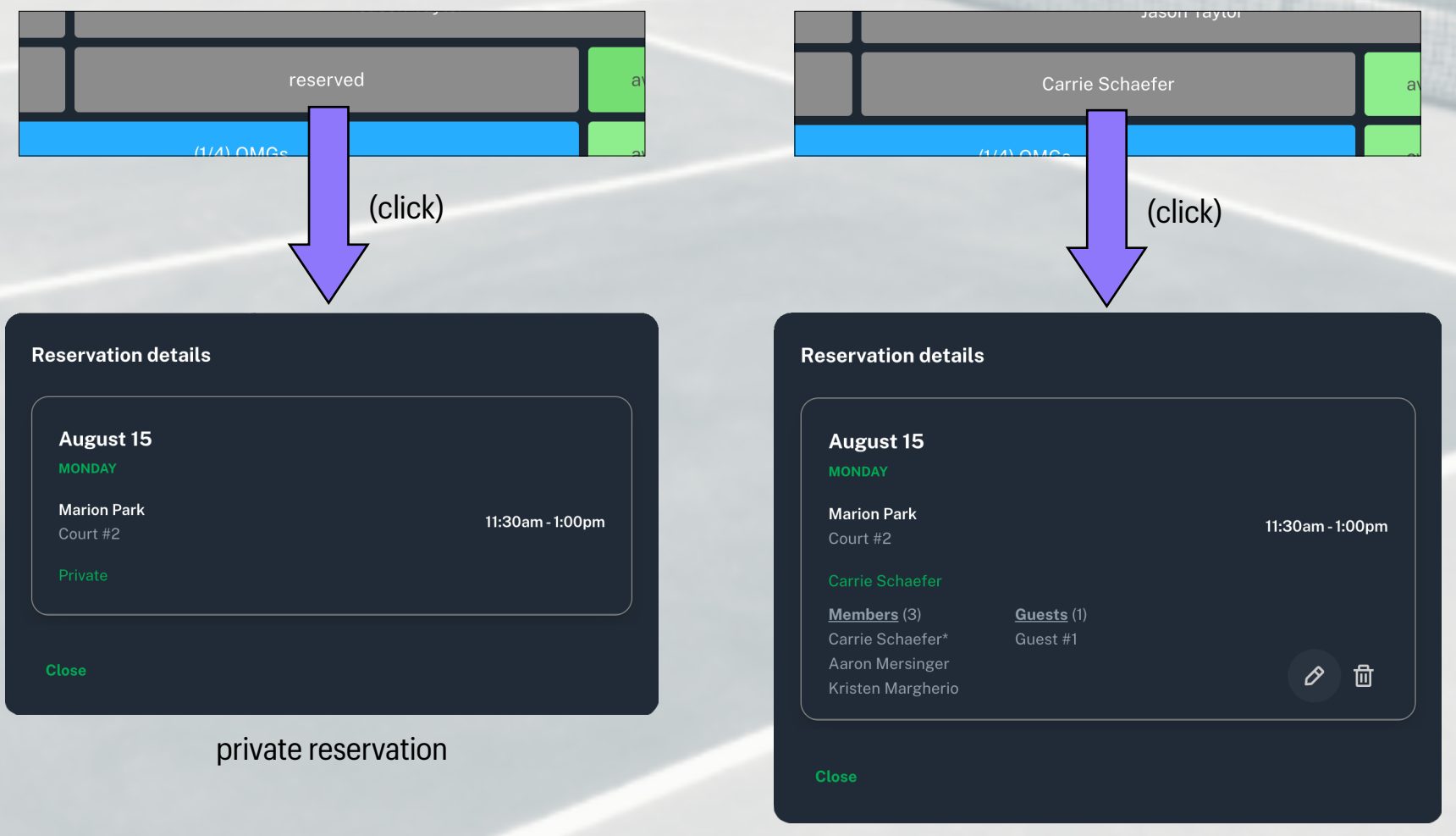

public reservation

Make Public

#### Reserve Court (display override)

Display name override is an optional name that you can give to the reservation. This is what others will see when browsing the available time slots at the club. If no override name is given, then the first and last name of the person who made the reservation will be shown. Note that override name will only be shown if the reservation is public or the logged in player is included in the reservation.

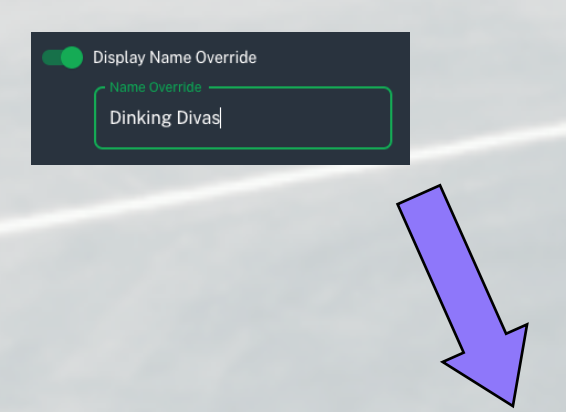

| available | available | available | available |
|-----------|-----------|-----------|-----------|
| available | Dinkin    | available |           |
| available | available | available | available |

#### Reserve Court (joinable)

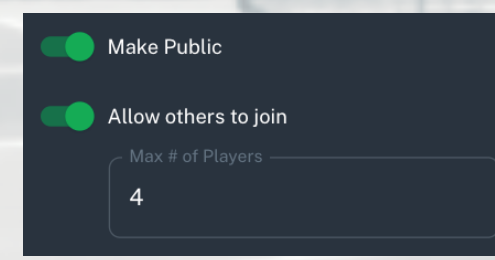

At the time the reservation (or event) is being created, the member may not have all of the players established. In this scenario, the reservationist can select "allow others to join" and enter a maximum number of players for the reservation.

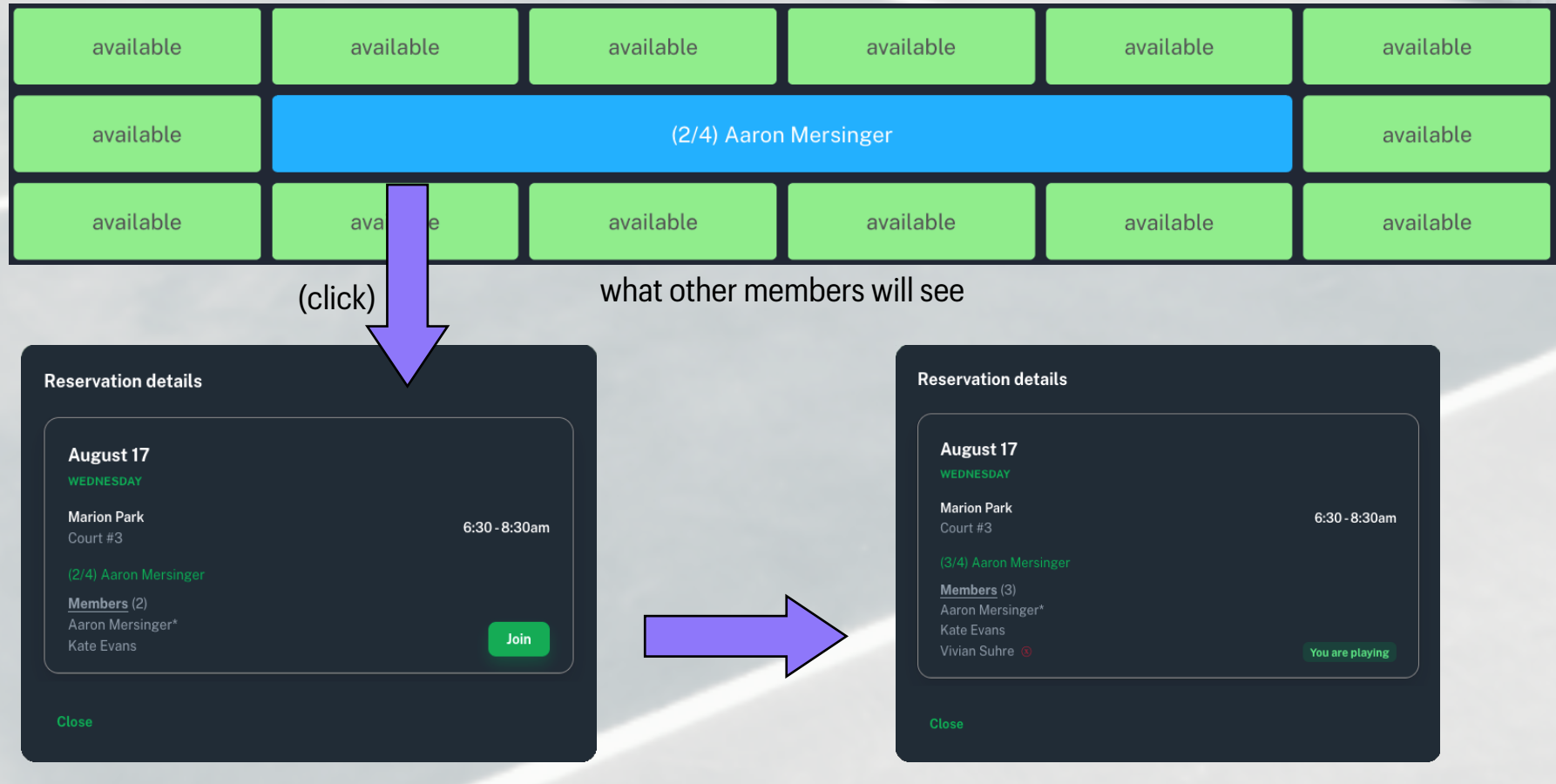

detail view showing "join" button

detail view after joining

#### Reserve Court (joinable cont'd)

There is also a designated page for viewing all of the "joinable" reservations available to you. Note that it will continue to show reservations that were once joinable, but are now full. This is to prevent others from wondering what happened to the reservation they had previously seen.

| P                                    | «                        |                                                                                                    |                       |                                                                                                    |                |
|--------------------------------------|--------------------------|----------------------------------------------------------------------------------------------------|-----------------------|----------------------------------------------------------------------------------------------------|----------------|
| <b>•</b> vi                          | vian Suhre               | Joinable Reservations<br>Reservations • Joinable                                                                                                 |                       |                                                                                                    |                |
| İ Mem                                | berships >               | August 17<br>wednesday                                                                                                    |                       | August 19<br>FRIDAY                                                                                            |                |
| <ul><li>Rese</li><li>My R</li></ul>  | rve Court<br>eservations | Marion Park<br>Court #3<br>(2/4) Aaron Mersinger                                                                                                 | 6:30 - 8:30am         | Marion Park<br>Court #2<br>(4/5) Carrie Schaefer                                                               | 3:00 - 9:30am  |
| <ul><li>Joina</li><li>Acco</li></ul> | ble Reservations         | <u>Members</u> (2)<br>Aaron Mersinger*<br>Kate Evans                                                                                             | Join                  | Members     (3)     Guests     (1)       Carrie Schaefer*     Guest #1       Eric Hanselman       Vivian Suhre | ou are playing |
| 😒 Admi                               | nistration >             | August 22<br>Monday                                                                                                    |                       |                                                                                                    |                |
|                                      |                          | Marion Park<br>Court #6<br>(4/4) Carrie Schaefer<br><u>Members</u> (2) <u>Guests</u> (2)<br>Carrie Schaefer* Guest #1<br>Eric Hanselman Guest #2 | 8:00 - 9:30am<br>Full |                                                                                                    |                |

#### **Reserve Court (admin privileges)**

Admins of an organization have special privileges when making a reservation. They can:

- reserve courts far out into the future
- reserve multiple courts at once (see left image)
- create recurring reservations (see right image)

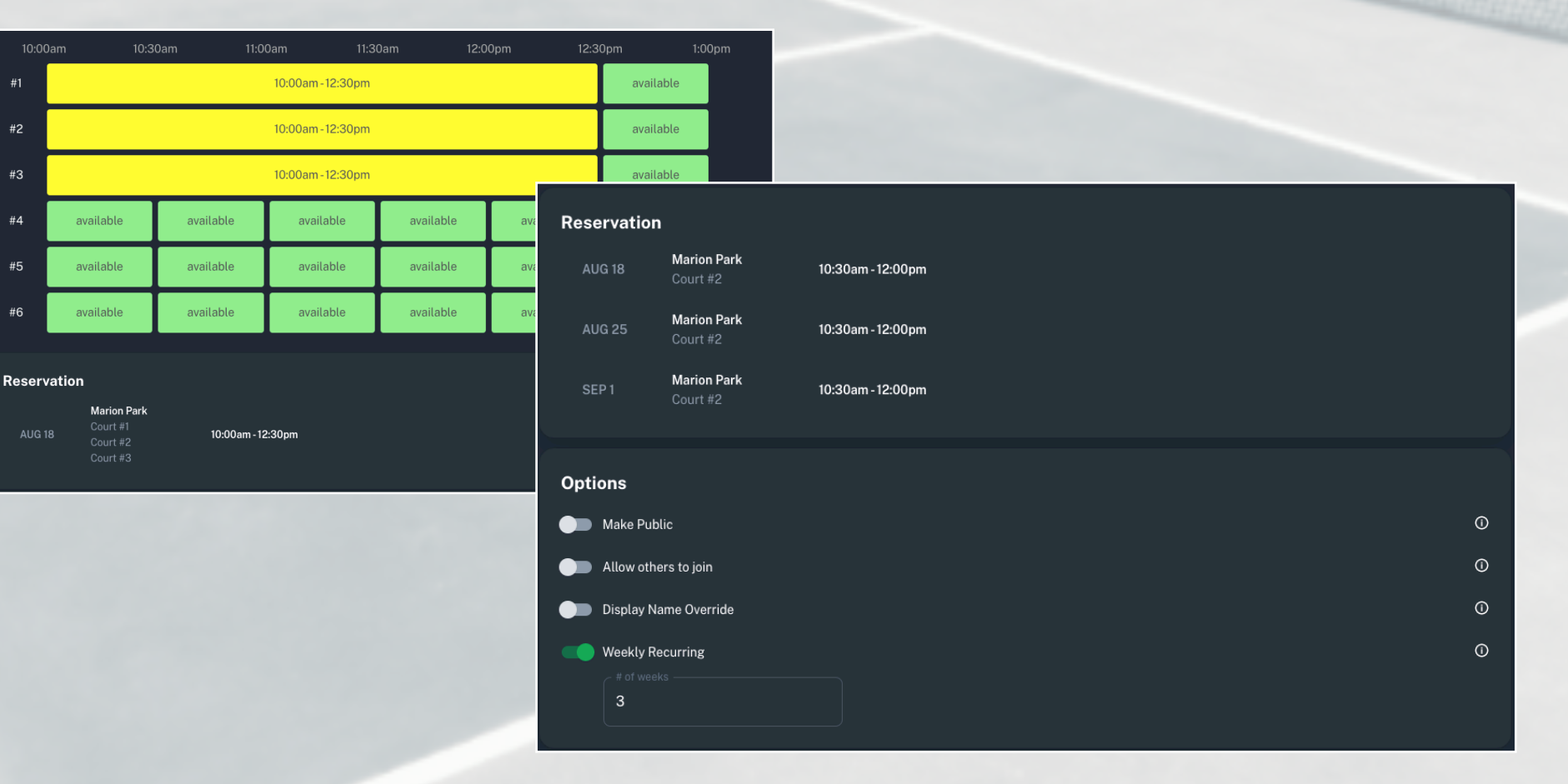

#### **My Reservations**

Players can see a list of their upcoming reservations from the "my reservations" page. They can also edit or delete reservations from this page, as long as the player was the one who created the reservation (see August 17 reservation). If the player did not create the reservation, but are included in the reservation, then they can only remove themselves from the reservation (see red "x" on August 18 reservation).

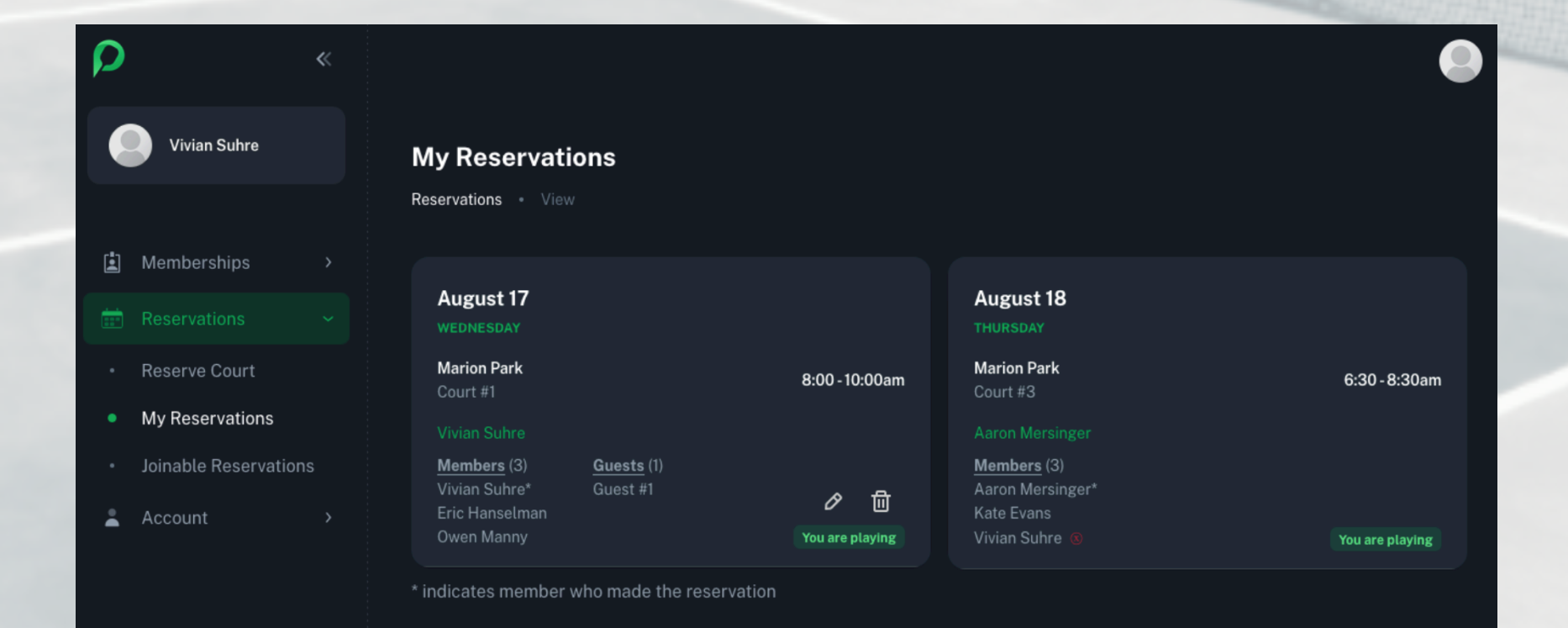

## FAQ

*What will the members need to install?* There is nothing to install because Pickle Planner is a **web** application. Simply open up a web browser (on phone, tablet, or computer) and navigate to the web site.

*How much does it cost?* The court owner (or manager) will pay a fixed amount per court per month. Visit <u>https://</u> <u>pickleplanner.com/pricing</u> to see pricing. Members (players) of the organization do not pay anything to use Pickle Planner.

*What is the difference between using the web portal link vs <u>pickleplanner.com</u>? The web portal link is a custom URL that is specific to your pickleball organization. It is the same as using pickleplanner.com, but will filter out ALL other organizations except for yours, and replace all instances of the pickle planner logo with the logo of your organization. Your web portal will include a home page you can fill in with customizable content.* 

#### Did You Know?

When a reservation is edited, an email is sent out to everyone that is in the **OLD** reservation as well as the **NEW** reservation. The reservation email will highlight everything about the reservation that changed in <u>blue</u>.

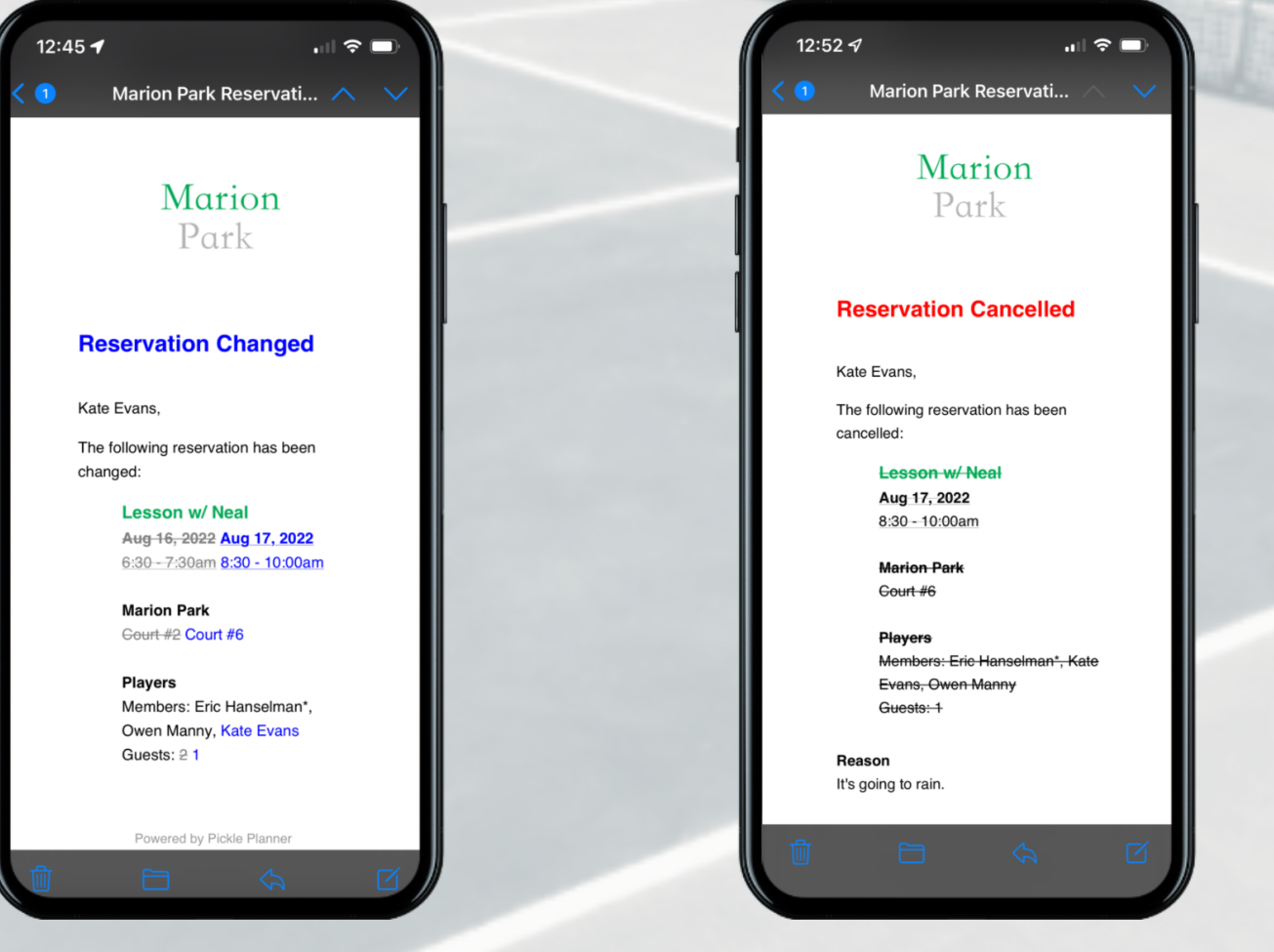

"reservation changed" email

"reservation cancelled" email

# **Pickle Planner**

Website: pickleplanner.com

**Phone**: 618.980.3277

Email: <a href="mailto:support@pickleplanner.com">support@pickleplanner.com</a>

**Address**: 3765 Cabernet Lane Edwardsville, IL 62025